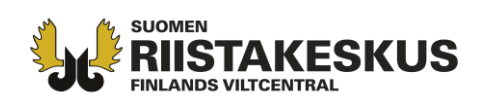

# SAALIS- JA PYYNNINPÄÄTTYMISILMOITUKSEN TEKEMINEN

# **OMA RIISTA - VERKKOPALVELUSSA**

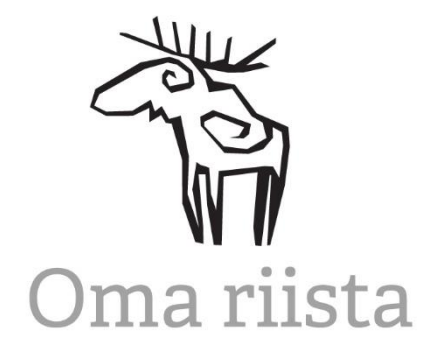

- Metsästyslain 41 b §:n 1 momentin mukainen poikkeuslupa riistalinnuille ja rauhoittamattomille linnuille
- Metsästyslain 41 b §:n 3 momentin mukainen ilmoitusmenettely

Lupaehtojen mukaisesti poikkeusluvan saajan on ilmoitettava Suomen riistakeskukselle poikkeusluvan nojalla tapahtuneen pyynnin tuloksesta. Saalisilmoitus tulee tehdä poikkeusluvan voimassaolon päätyttyä seitsemän vuorokauden kuluessa. Jos poikkeuslupa on myönnetty vuotta pidemmäksi tai toistaiseksi voimassa olevaksi ajaksi, ilmoitus on tehtävä kunkin kalenterivuoden päätyttyä seitsemän vuorokauden kuluessa. Ilmoitusmenettelyyn hyväksytyn lupa seuraavalla kaudelle voidaan hyväksyä vasta, kun edelliskauden saalis on asianmukaisesti ilmoitettu.

Saalisilmoitus tehdään ensisijaisesti Oma riista -palvelun kautta. Tässä ohjeessa esitetään kohta kohdalta, kuinka saalistiedot kirjataan ja kuinka saalisilmoitus tehdään. Lisäksi neuvotaan, kuinka tehdään erikseen annettava pyynnin päättymisilmoitus kuluneen poikkeuslupavuoden osalta. Päättymisilmoitus tulee tehdä, vaikka poikkeuslupaa ei ole hyödynnetty tai saalista ei olisi tullut.

Saalis- ja pyynnin päättymisilmoituksesta tekemistä on katsottavissa myös ohjevideo osoitteessa: https://www.riistainfo.fi/videot/rauhoittamattomien-lintujen-poikkeusluvan-saalis-ja-pyynninpaattymisilmoitus/.

## ILMOITUKSEN TEKEMINEN VERKKOPALVELUSSA:

- 1.) Kirjaudu yksityishenkilönä Oma riista -palveluun
- Verkkopalvelu toimii osoitteessa <u>https:/oma.riista.fi</u>
- Lisätietoa Oma riista -palvelusta on löydettävissä Suomen riistakeskuksen verkkosivuilta (https://riista.fi/riistahallinto/sahkoinen-asiointi/).

Verkkosivut www.riista.fi Sähköinen asiointi oma.riista.fi **Kirjaamo** Sompiontie I, 00730 Helsinki kirjaamo@riista.fi **Lupahallinto** Sompiontie I 00730 Helsinki Iupahallinto.kirjaamo@riista.fi

Y-tunnus 0201724–4 Verkkolaskut 003702017244 laskut@riista.fi

#### 2. a) Saaliin kirjaaminen Riistaloki-valikossa

- Valitse vihreästä valikkopalkista 'Riistaloki'.
- Valitse avautumasta näkymästä 'Kirjaa saalis'-painike (Kuva 1.)

| 📅 Oma riista                                                    | Ohjeet                   | Kieli 🗸          | Yksityishenkilö<br>PENTTI MÖJÖNEN |
|-----------------------------------------------------------------|--------------------------|------------------|-----------------------------------|
| RIISTALOKI SAALISREKISTERI VIESTIT ALUEET LUVAT (17) OMATTIEDOT |                          |                  |                                   |
|                                                                 | Puda<br>Puolank<br>Vaala | sjärvi<br>a Suon | uussalm<br>Hyrynsalmi             |

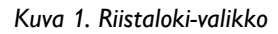

- Lisää avautuvaan lomakepohjaan poikkeuslupapäätöksestäsi löytyvä lupanumero (esim. 2020-1-000-10097-0)
- Täytä vaadittavat saalistiedot (merkitty punaisella tähtimerkillä)
- Mikäli pyynnissä on hyödynnetty poikkeusluvalla sallittua kielletty pyyntimenetelmää, merkitse 'Käytetty kiellettyä pyyntimenetelmää'-kohta.
- Mikäli ilmoittaja ei itse ole toiminut ampujana, otetaan merkintä pois kohdasta 'Olen saaliin ampuja', ja lisätään oikean ampujan tiedot tämän metsästäjänumerolla.
- Lopuksi valitse 'Tallenna'.
- Riistaloki-näkymän kautta myös muut ampujana toimivat henkilöt voivat oikean poikkeuslupanumeron avulla itse lisätä saaliita luvalle omia Oma riista -tunnuksia käyttäen.

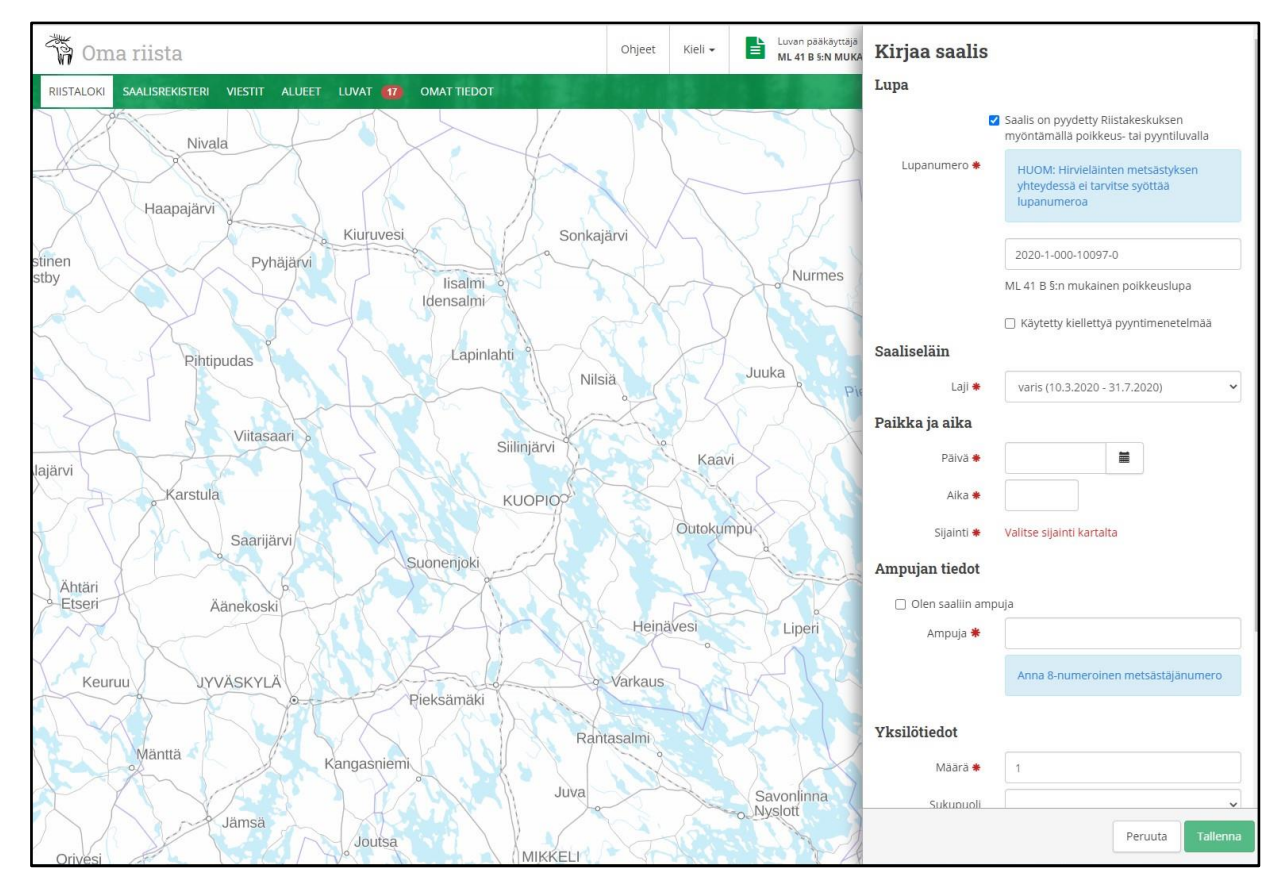

Kuva 2. Saaliin kirjaus riistalokissa poikkeuslupanumerolla

#### 2. b) Saaliin tarkastelu ja kirjaus Luvat-valikossa

- Hae valikosta oikea poikkeuslupa ja valitse 'Avaa luvan hallinta' (Kuva 3.), jolloin avautuu luvan pääkäyttäjän näkymä (Kuva 4.).
- Samaan valikkoon pääsee myös vaihtamalla yksityishenkilöprofiilin luvan pääkäyttäjän profiiliin.

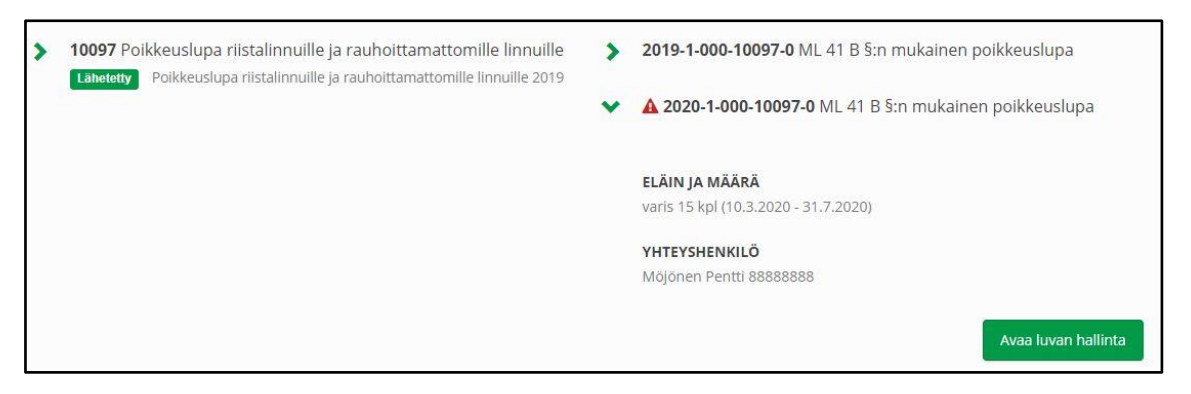

Kuva 3. Poikkeusluvan valinta Luvat-valikossa

• Valitse pääkäyttäjänäkymästä 'Tarkastele ilmoituksia' (Kuva 4.)

| Oma riista                                                |                   | Ohjeet Kie                                           | eli - Luvan pääkäyttäjä<br>ML 41 B 5:N MUKAINEN POIKKEUSL |
|-----------------------------------------------------------|-------------------|------------------------------------------------------|-----------------------------------------------------------|
| USIVU MAKSUT                                              | ett States in the |                                                      |                                                           |
| ML 41 B §:n mukainen                                      | ı poikkeuslupa    | 2020-1-000-10097-0                                   | Muokkaa luvan pääkäyttäjiä 💄                              |
| A Päätös ja liitteet                                      |                   |                                                      |                                                           |
| AATOS                                                     | LIITTEET          | MYONNETTY LUPAMAARA                                  | AIKA                                                      |
| SAALISILMOITUKSET   Tästä voit tarkastella ja hyväksyä lu | valle             | LUVANVARAISTEN ELÄINTEN<br>PYYNNIN PÄÄTTYMISILMOITUS |                                                           |
| raportoltuja saaliita.                                    |                   |                                                      |                                                           |

Kuva 4. Luvan pääkäyttäjänäkymä

- Avautuvasta näkymästä löytyvät aiemmin tehdyt saalisilmoitukset sekä mahdolliset muiden ampujien kirjaamat ja luvalle esittämät saaliit
- Muiden ampujien mahdollisesti kirjaamat saaliit näkyvät merkinnällä 'Esitetty lupaan'. Esitetyt saaliit on joko hyväksyttävä tai hylättävä lupaan ennen kuin pyynnin päättymisilmoitus voidaan tehdä.
- Lisää saaliita voi kirjata valitsemalla 'Tee lakisääteinen saalisilmoitus' (Kuva 5.). Tästä avautuva näkymä on sama kuin kuvassa 2.

| ሻ Oma riista             |                   |                   |                |                   | Ohjeet          | Kieli 🗸     | Luvan pääkäyttäjä<br>ML 41 B §:N MUK | ainen poikkeuslu  |
|--------------------------|-------------------|-------------------|----------------|-------------------|-----------------|-------------|--------------------------------------|-------------------|
| TUSIVU MAKSUT            |                   | -                 |                | <b>11</b> 70 450  |                 |             | e ka 1929e                           |                   |
| < Takaisin               |                   |                   |                |                   | Vie Excel       | -tiedostoon | + Tee lakisääteine                   | en saalisilmoitus |
| Luvassa myönnetyt s      | aalismäärät ja m  | etsästysajat      | t              |                   | -               |             |                                      |                   |
| LAJI                     | MYONNETTY         | KAYTETTY          | JALJELLA       |                   | MYONNETTY ME    | TSASTYSAIKA |                                      |                   |
| varis                    | 15                | 5                 | 10             |                   | 10.3.2020 - 31. | 7.2020      |                                      |                   |
|                          | LUVALLE RAPORTOID | UT SAALIIT        |                |                   |                 | KAF         | RTTA                                 |                   |
|                          | PYYNTIAIKA        | ILMOIT            | ETTU           | ELÄIMEN<br>TIEDOT | ILMOITTAJA      |             | AMPUJA                               |                   |
| Saalisilmoitus lähetetty | 9.4.2020 09:00    | 27.1.20<br>Uusi 1 | 121 11:42      | varis<br>3 kpl    | Pentti Möjönen  |             | Pentti Möjönen                       | Avaa              |
| Saalisilmoitus lähetetty | 3.4.2020 10:30    | 27.1.20<br>Uusi 1 | I21 11:41<br>h | varis<br>2 kpl    | Pentti Möjönen  |             | Pentti Möjönen                       | Avaa              |

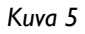

#### 3.) Pyynnin päättymisilmoitus

- Kun poikkeusluvassa myönnetty saalismäärä on tullut täyteen tai myönnetty poikkeuslupa-aika on päättynyt, tulee luvansaajan tehdä pyynnin päättymisilmoitus kuluneen poikkeuslupakauden osalta.
- Päättymisilmoitus tehdään luvan pääkäyttäjän näkymässä (Kuva 4.) valitsemalla 'Ilmoita metsästys päättyneeksi'.
- Tarkista, että kaikki poikkeusluvan nojalla pyydetyt saaliit on kirjattu oikein ja asianmukaisesti (Kuva 6.).
- Mikäli kaikki on kunnossa, valitse 'Ilmoita metsästys päättyneeksi (Kuva 6.)'.
- Tämän jälkeen ilmoitus on lähetetty Suomen riistakeskukselle hyväksyttäväksi. Ilmoitusta on mahdollista muokata hyväksyntään asti.
- Hyväksynnän jälkeen poikkeuslupa on suljettu kuluneelta kaudelta.

| Luvanvaraisten eläinten pyynnin päättymisilmoitus |               |          |                |                        | ×                         |
|---------------------------------------------------|---------------|----------|----------------|------------------------|---------------------------|
| LAJI                                              | MYÖNNETTY     | KÄYTETTY | JÄLJELLÄ       | MYÖNNETTY METSÄSTYSAII | (A                        |
| varis                                             | 15            | 5        | 10             | 10.3.2020 - 31.7.2020  |                           |
| PYYNTIAIKA                                        | ELÄIMEN TIEDO | т        | ILMOITTAJA     | AMPUJA                 |                           |
| 9.4.2020 09:00                                    | varis 3 kpl   |          | Pentti Möjönen | Pentti Möjö            | nen                       |
| 3.4.2020 10:30                                    | varis 2 kpl   |          | Pentti Möjönen | Pentti Möjö            | inen                      |
|                                                   |               |          |                | Peruuta                | ta metsästys päättyneeksi |

# MUITA OHJEITA JA VINKKEJÄ

- Luvan pääkäyttäjänäkymässä (Kuva 4.) on luvalle mahdollista lisätä myös muita pääkäyttäjiä valitsemalla 'Muokkaa luvan pääkäyttäjiä'
- Saaliskirjauksia on mahdollista tehdä näppärästi jo maastossa ilmaisella Oma riista -mobiilisovelluksella
- Hyvä käytäntö on raportoida vuotuinen saalis heti poikkeuslupa-ajan päättymisen jälkeen, jolloin saatu saalis on vielä tuoreessa muistissa

### LISÄTIETOA:

SUOMEN RIISTAKESKUS

Oma riista -neuvonta

Puhelin: 029 431 2111 (arkisin klo 12-16)

Sähköposti: oma@riista.fi